## Come vedere cosa ha registrato un educatore

## Descrizione

Ogni Educatore ha il proprio Registro Educatore dove può visualizzare tutti gli inserimenti fatti.

Ma anche l'amministratore/coordinatore può verificare cosa hanno registrato i singoli educatori accedendo tramite l'<u>Elenco Educatori</u> al loro diario.

Andate alla sezione "EDUCATORI" del menù principale a sinistra e cliccate su <u>"ELENCO EDUCATORI</u>"

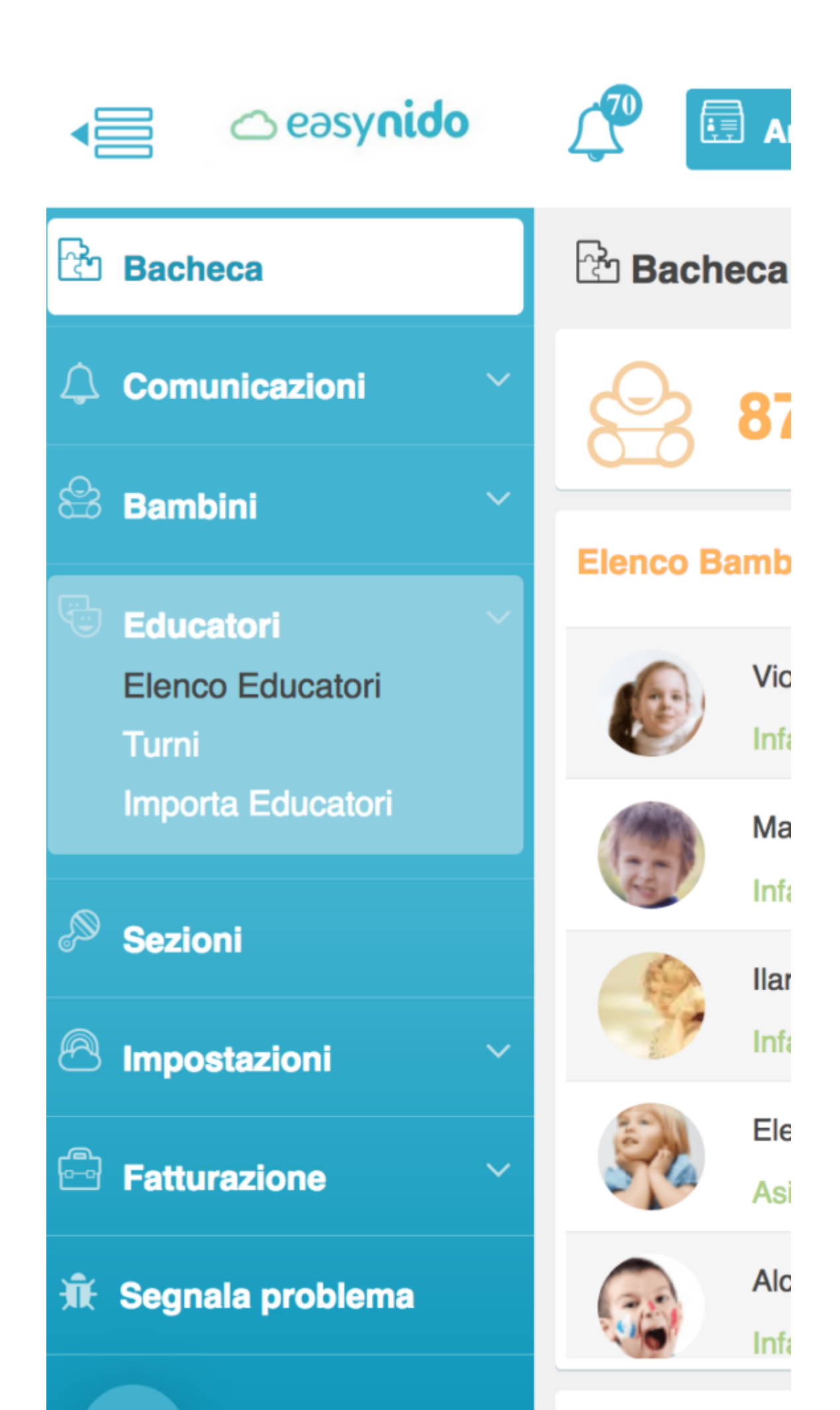

Vi si aprirà una schermata con l'elenco di tutti gli educatori, disposti per ordine alfabetico. Accanto ad ogni educatore ci sono una serie di iconcine; cliccate sull'iconcina arancione/gialla ed accederete al registro di tutte le attività fatte da quello specifico educatore.

| Educatori           |                   |                 |  |  |  |  |  |  |
|---------------------|-------------------|-----------------|--|--|--|--|--|--|
| Nome e Cognome      | Sezioni Associate | Telefono        |  |  |  |  |  |  |
| Arianna<br>Belli    | Asilo Piccoli     | +39 333 1234567 |  |  |  |  |  |  |
| Vanessa<br>Cariddio | Infanzia Medi     | +39 3301234567  |  |  |  |  |  |  |

Le attività registrate sono ordinate per data, è possibile filtrare un giorno specifico o una settimana oppure filtrare per tipo di attività.

| Attività |                            |   | Data e Ora |           |   |  | Dettagli |                  |  |  |
|----------|----------------------------|---|------------|-----------|---|--|----------|------------------|--|--|
|          | - Tutte le attività -      | • | Giorno     | Settimana |   |  |          |                  |  |  |
|          | Arianna Belli              |   |            |           | • |  | <        | Seleziona giorno |  |  |
| Q        | Educatori - Lista attività |   |            |           |   |  |          |                  |  |  |

Per selezionare un giorno specifico andate sul bottone con l'icona celeste a forma di calendario a sinistra con la scritta "**SELEZIONA GIORNO**", cliccateci sopra e selezionate dal menù a calendario il giorno che vi interessa.

| Educatori - Lista attività |                   |        |                    |      |        |  |                 |                 |           |            |          |  |  |  |  |
|----------------------------|-------------------|--------|--------------------|------|--------|--|-----------------|-----------------|-----------|------------|----------|--|--|--|--|
| Arianna Belli              | Arianna Belli 🔻 < |        |                    |      |        |  |                 |                 |           | 05/09/2017 |          |  |  |  |  |
| - Tutte le attività -      | •                 | Giorno | Settimana          |      |        |  |                 |                 | Sette     | mbre       | 201      |  |  |  |  |
| Attività                   |                   |        | Data e Ora         |      |        |  | <b>Do</b><br>27 | <b>Lu</b><br>28 | <b>Ma</b> | <b>Me</b>  | <b>G</b> |  |  |  |  |
| Assenze                    |                   |        | 05/09/2017 - 18:19 | 2 Ba | ambini |  | 3               | 4               | 5         | 6          | 7        |  |  |  |  |
| 🖏 Riposino                 |                   |        | 05/09/2017 - 13:30 | 9 Ba | ambini |  | 17              | 18              | 19        | 20         | 21       |  |  |  |  |
| Lettura favole             |                   |        | 05/09/2017 - 13:00 | 9 Ba | ambini |  | 24              | 25              | 26        | 27         | 28       |  |  |  |  |

Oppure potete selezionare la settimana; per fare questo cliccate sul bottone celeste e bianco con la scritta "**SETTIMANA**" che troverete sotto il bottone con il nome dell'educatore.

| Ğ | Educatori - Lista attività |   |        |         |
|---|----------------------------|---|--------|---------|
|   | Arianna Belli              |   |        |         |
|   | - Tutte le attività -      | ▼ | Giorno | Settima |
|   |                            |   |        |         |

A questo punto tornando al bottone dove prima avete selezionato il giorno, adesso potete selezionare la settimana, cliccando sul bottone con l'icona celeste a forma di calendario a sinistra; vi si aprirà menù a calendario sul quale potrete selezionare la settimana che vi interessa.

| Educatori - Lista attività |                   |        |                    |      |        |  |                 |                 |           |            |     |  |  |  |  |
|----------------------------|-------------------|--------|--------------------|------|--------|--|-----------------|-----------------|-----------|------------|-----|--|--|--|--|
| Arianna Belli              | Arianna Belli 🔻 < |        |                    |      |        |  |                 |                 |           | 05/09/2017 |     |  |  |  |  |
| - Tutte le attività -      | •                 | Giorne | o Settimana        |      |        |  |                 |                 | Sette     | mbre       | 201 |  |  |  |  |
| Attività                   |                   |        | Data e Ora         |      |        |  | <b>Do</b><br>27 | <b>Lu</b><br>28 | <b>Ma</b> | <b>Me</b>  | G   |  |  |  |  |
| Assenze                    |                   |        | 05/09/2017 - 18:19 | 2 Ba | ambini |  | 3               | 4               | 5         | 6          | 7   |  |  |  |  |
| 🖏 Riposino                 |                   |        | 05/09/2017 - 13:30 | 9 Ba | ambini |  | 17              | 18              | 19        | 20         | 21  |  |  |  |  |
| Lettura favole             |                   |        | 05/09/2017 - 13:00 | 9 Ba | ambini |  | 24              | 25              | 26        | 27         | 28  |  |  |  |  |

Adesso vi troverete tutte le attività registrate da quell'educatore, ordinate per data ed orario decrescente.

Se volete vedere solo una specifica attività potete utilizzare il filtro attività. Per fare questo andate sul bottone a sinistra con la scritta "**TUTTE LE ATTIVITA**' ", cliccateci sopra e vi si aprirà un menù su cui potrete selezionare l'attività che vi interessa.

| ų | Educatori - Lista attività |   |        |                   |    |          |       |   |                         |   |  |  |
|---|----------------------------|---|--------|-------------------|----|----------|-------|---|-------------------------|---|--|--|
|   | Arianna Belli              |   |        |                   |    | <b>•</b> |       | < | 04/09/2017 - 10/09/2017 |   |  |  |
|   | Pranzo                     | • | Giorno | Settimana         |    |          |       |   |                         |   |  |  |
|   | - Tutte le attività -      |   |        | Data e Ora        |    |          |       |   | Dettagli                |   |  |  |
| E | Presenze - Entrata         |   |        |                   |    |          |       |   |                         |   |  |  |
|   | Presenze - Uscita          |   |        | 08/09/2017 - 12:0 | 80 | 9 Bar    | nbini |   |                         |   |  |  |
|   | Comunicazioni              |   |        | 07/09/2017 - 12:0 | 07 | 8 Bar    | nbini |   |                         |   |  |  |
|   | Assenze                    |   |        | 06/09/2017 - 12:0 | 07 | 8 Bar    | nbini |   |                         | ( |  |  |
|   | Riposino                   |   |        |                   |    |          |       |   |                         |   |  |  |
|   | Pranzo                     |   |        | 05/09/2017 - 12:0 | 05 | 9 Bar    | nbini |   |                         |   |  |  |
|   | Spuntino                   |   |        | 04/09/2017 - 12:0 | 02 | 8 Bar    | nbini |   |                         | ( |  |  |

Cliccando sul numero di bambini accanto alla data è possibile visualizzare chi era presente a quell'attività.

| Educatori - Lista attività |          |                    |                                                                                                    |  |  |  |  |  |  |
|----------------------------|----------|--------------------|----------------------------------------------------------------------------------------------------|--|--|--|--|--|--|
| Arianna Belli              |          |                    | ▼ < 05/09/2017                                                                                                    |  |  |  |  |  |  |
| Pranzo                     | ▼ Giorno | Settimana          |                                                                                                    |  |  |  |  |  |  |
| Attività                   |          | Data e Ora         | Dettagli                                                                                                    |  |  |  |  |  |  |
| W Pranzo                   |          | 05/09/2017 - 12:05 | 9 Bambini   Image: Space of Cattaneo   Image: Space of Cattaneo   Image: Diego Clarli   Image: Space of Cattaneo   Image: Space of Cattaneo |  |  |  |  |  |  |